## XCEL **Federal Credit Union**

Did you know that there is an easy way to find the nearest ATM? All you need is your smartphone! Just follow the easy steps.

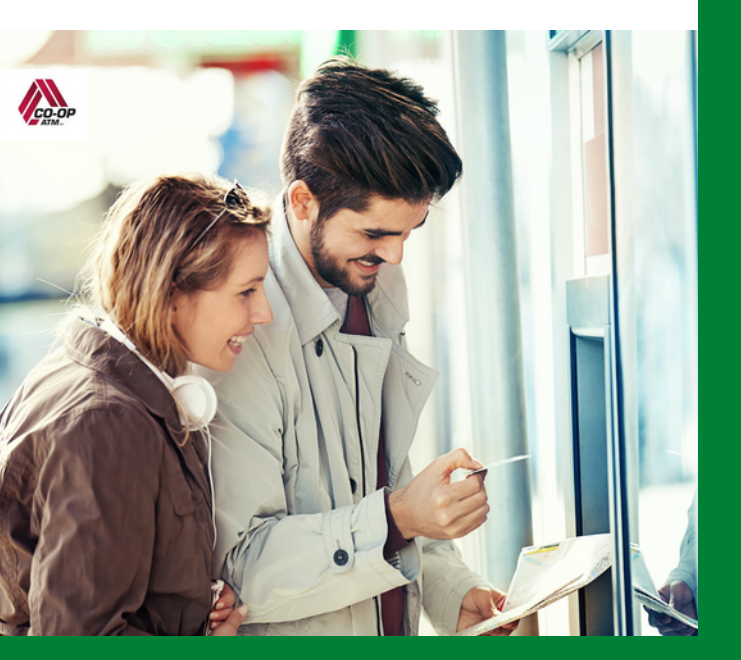

## **MOBILE REMOTE CHECK DEPOSIT - STEP BY STEP**

**D** 

## Step 1

Login

**Play Store** 

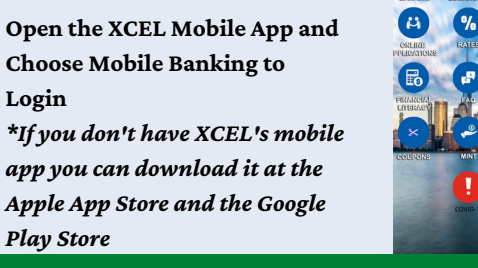

## Step 2

Choose "Mobile Deposits"

|  |     |  |  | Alerts                  |
|--|-----|--|--|-------------------------|
|  |     |  |  | eNotifications          |
|  |     |  |  | My Offers               |
|  |     |  |  | Profile Settings        |
|  |     |  |  |                         |
|  | E E |  |  | XCEL Federal Credit Uni |
|  |     |  |  |                         |
|  |     |  |  |                         |
|  |     |  |  |                         |
|  |     |  |  |                         |
|  |     |  |  |                         |

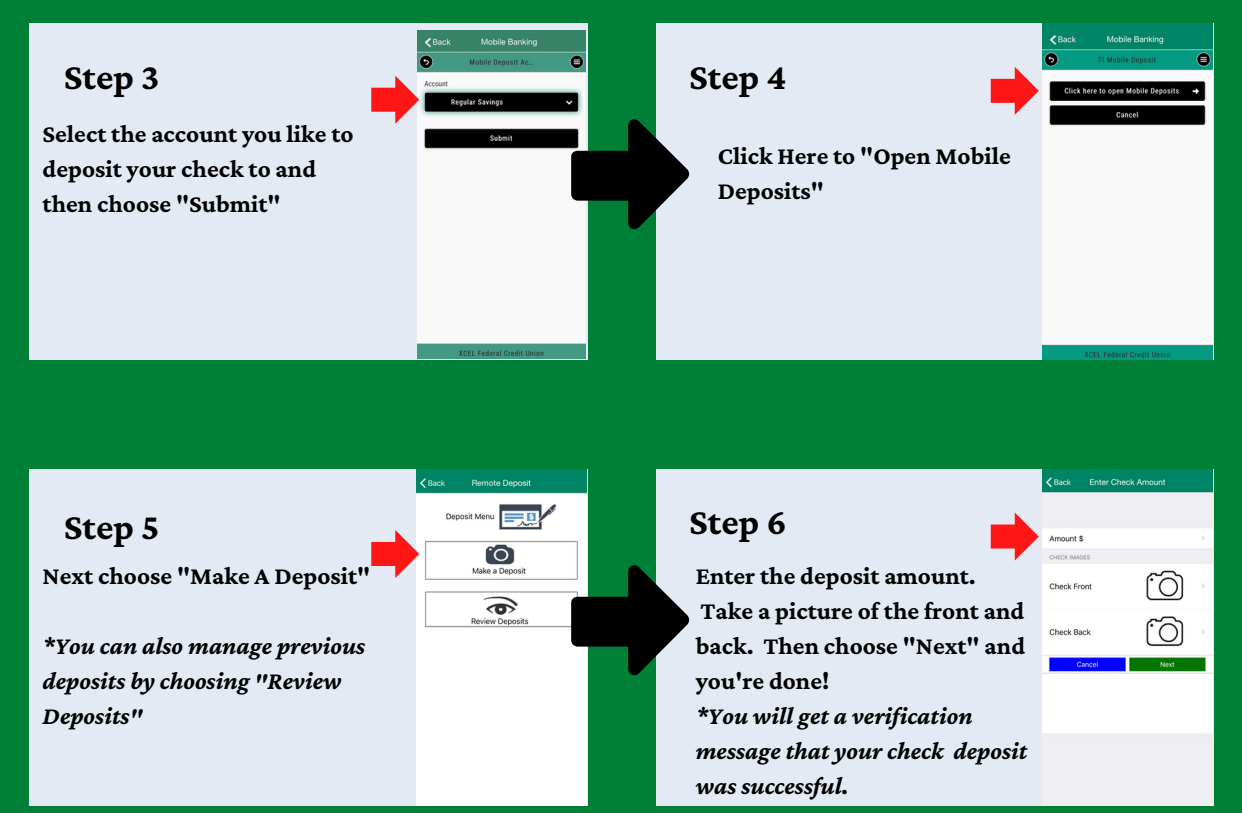